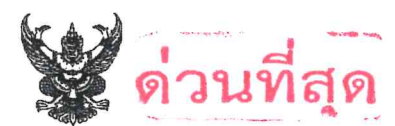

# บันทึกข้อความ

ส่วนราชการ กรมปศุสัตว์ (กองคลัง กลุ่มเงินทุนหมุนเวียนฯ โทร. ๐ ๒๖๕๓ ๔๔๔ ต่อ ๑๖๖๖)

เรื่อง การโอนเงินค่าใช้จ่ายในการตรวจหรือควบคุมการนำสัตว์หรือซากสัตว์เข้า ออก หรือผ่านราชอาณาจักร ประจำปีงบประมาณ พ.ศ. ๒๕๖๘ ครั้งที่ ๓

เรียน ปศุสัตว์จังหวัด

กรมปศุสัตว์ได้โอนเงินค่าใช้จ่ายในการตรวจหรือควบคุมการนำสัตว์หรือซากสัตว์เข้า ออก หรือผ่านราชอาณาจักร ประจำปีงบประมาณ พ.ศ. ๒๕๖๘ ครั้งที่ ๓ งบดำเนินงาน - รายการรายการค่าจ้าง เหมาบริการงานด้านการเฝ้าระวัง ควบคุมและป้องกันโรคระบาดสัตว์ จากสำนักงานปศุสัตว์จังหวัดตากกลับ ส่วนกลาง จำนวน ๑ อัตรา ๆ ละ ๖,๐๐๐ บาท จำนวน ๑๒ เดือน (ตุลาคม ๒๕๖๗ – กันยายน ๒๕๖๘) รวมเป็นเงิน ๗๒,๐๐๐ บาท และดำเนินการโอนเงินจากส่วนกลางไปยังสำนักงานปศุสัตว์จังหวัดนราธิวาส จำนวน ๑ อัตรา ๆ ละ ๖,๐๐๐ บาท จำนวน ๑๒ เดือน (ตุลาคม ๒๕๖๗ – กันยายน ๒๕๖๘) รวมเป็นเงิน ๗๒,๐๐๐ บาท ตามรายละเอียดที่แนบมาพร้อมนี้ โดยหน่วยงานสามารถดาวน์โหลดรายละเอียดการโอนเงิน ค่าใช้จ่ายในการตรวจหรือควบคุมการนำสัตว์หรือซากสัตว์เข้า ออก หรือผ่านราชอาณาจักร ได้ที่เว็บไซต์ของ กองคลัง กรมปศุสัตว์ หัวข้อ "เรื่องด่วน" หรือ web banner หัวข้อ "รายการโอนเงินนอกงบประมาณผ่าน ระบบ GFMIS ๒๕๖๘"

#### จึงเรียนมาเพื่อทราบและดำเนินการ ดังนี้

 ๑. ปฏิบัติตามระเบียบกระทรวงการคลังว่าด้วยการจัดซื้อจัดจ้างและบริหารพัสดุภาครัฐ พ.ศ. ๒๕๖๐, ระเบียบกรมปศุสัตว์ ว่าด้วยเงินค่าธรรมเนียมที่เรียกเก็บจากใบอนุญาตนำสัตว์หรือซากสัตว์เข้า ออก หรือผ่านราชอาณาจักร และค่าที่พักสัตว์หรือซากสัตว์ที่นำเข้ามาหรือส่งออกไปนอกราชอาณาจักร พ.ศ. ๒๕๖๐ และระเบียบอื่น ๆ ที่เกี่ยวข้องโดยเคร่งครัด

๒. เบิกจ่ายเงินค่าธรรมเนียมที่เรียกเก็บจากใบอนุญาตนำสัตว์หรือซากสัตว์เข้า ออก หรือผ่าน
 ราชอาณาจักรและค่าที่พักสัตว์หรือซากสัตว์ที่นำเข้ามาหรือส่งออกไปนอกราชอาณาจักร ประจำปีงบประมาณ
 พ.ศ. ๒๕๖๘ ตามประเภทที่ได้รับจัดสรรเงิน โดยการเบิกจ่ายเงินให้ใช้บัญชีแยกประเภทตามที่กองคลังแจ้ง
 และไม่ให้เกินวงเงินที่ได้รับจัดสรร ตามรายละเอียดที่แนบ

๓. กรณีต้องการโอนเงินกลับส่วนกลาง ให้ทำหนังสือเรียนอธิบดีกรมปศุสัตว์ผ่านกองคลัง พร้อมชี้แจงเหตุผล

๔. รายงานผลการใช้จ่ายเงินค่าธรรมเนียมที่เรียกเก็บจากใบอนุญาตนำสัตว์หรือซากสัตว์เข้า
 ออก หรือผ่านราชอาณาจักรและค่าที่พักสัตว์หรือซากสัตว์ที่น้ำเข้ามาหรือส่งออกไปนอกราชอาณาจักร
 เป็นประจำทุกเดือน ผ่าน Google Sites

(นางสาวจุไรรักษ์ อุนาภีร์)
 ผู้อำนวยการกองคลัง
 ปฏิบัติราชการแทนอธิบดีกรมปศูสัตว์

# รายชื่อหน่วยงานสังกัดสำนักควบคุม ป้องกัน และบำบัดโรคสัตว์ ตามหนังสือกรมปศุสัตว์ <mark>ด่วนที่สุด</mark> ที่ กษ ๐๖๐๓/ว ๑๓๖๔ ลงวันที่ ๒๐ มกราคม ๒๕๖๘

- ๑. สำนักงานปศุสัตว์จังหวัดตาก
- ๒. สำนักงานปศุสัตว์จังหวัดนราธิวาส

#### รายละเอียดการโอนเงินค่าธรรมเนียมที่เรียกเก็บจากใบอนุญาตนำสัตว์หรือซากสัตว์เข้า ออกหรือ ผ่านราชอาณาจักร และค่าที่พักสัตว์หรือซากสัตว์ที่นำเข้ามาใน หรือส่งออกไปนอกราชอาณาจักร ประจำปีงบประมาณ 2568 (โอนเงินกลับส่วนกลาง)

| ลำดับที | รหัสเจ้าของ<br>บัญชีเงินฝาก | ชื่อเจ้าของบัญชีเงินฝาก    | ศูนย์ต้นทุน | ชื่อหน่วยงาน               | -/+ | รหัส<br>เงินฝากคลัง | แหล่ง<br>ของเงิน | รหัส<br>งบประมาณ | รหัส<br>กิจกรรมหลัก | จำนวนเงิน<br>(บาท) |
|---------|-----------------------------|----------------------------|-------------|----------------------------|-----|---------------------|------------------|------------------|---------------------|--------------------|
| 1       | 0700600217                  | สำนักงานปศุสัตว์จังหวัดตาก | 0700600217  | สำนักงานปศุสัตว์จังหวัดตาก | -   | 10796               | 6826000          | 07006            | P6300               | 72,000.00          |
| 2       | 0700600005                  | กรมปศุสัตว์                | 0700600000  | กรมปศุสัตว์                | +   | 00796               | 6826000          | 07006            | P1000               | 72,000.00          |

#### รายละเอียดการโอนเงินค่าธรรมเนียมที่เรียกเก็บจากใบอนุญาตนำสัตว์หรือซากสัตว์เข้า ออกหรือ ผ่านราชอาณาจักรและค่าที่พักสัตว์หรือซากสัตว์ที่นำเข้ามาใน หรือส่งออกไปนอกราชอาณาจักร ประจำปีงบประมาณ พ.ศ. 2568 งบดำเนินงาน รายการค่าจ้างเหมาบริการ รหัสบัญชีแยกประเภท 5104010112 บัญชีค่าจ้างเหมาบริการ - บุคคลภายนอก

| ลำดับที | รหัสเจ้าของ<br>บัญชีเงินฝาก | ชื่อเจ้าของบัญชีเงินฝาก         | ศูนย์ต้นทุน | ชื่อหน่วยงาน                    | -/+ | รหัส<br>เงินฝากคลัง | แหล่ง<br>ของเงิน | รทัส<br>งบประมาณ | รทัส<br>กิจกรรมหลัก | จำนวนเงิน<br>(บาท) |
|---------|-----------------------------|---------------------------------|-------------|---------------------------------|-----|---------------------|------------------|------------------|---------------------|--------------------|
| 1       | 0700600000                  | กรมปศุสัตว์                     | 0700600000  | กรมปศุสัตว์                     | -   | 00796               | 6826000          | 07006            | P1000               | 72,000.00          |
| 2       | 0700600243                  | สำนักงานปศุสัตว์จังหวัดนราธิวาส | 0700600243  | สำนักงานปศุสัตว์จังหวัดนราธิวาส | +   | 10796               | 6826000          | 07006            | P9600               | 72,000.00          |

คู่มือการกรอกข้อมูลรายงานการใช้จ่ายเงินนอกงบประมาณ เงินค่าธรรมเนียมที่เรียกเก็บจากใบอนุญาต นำสัตว์หรือซากสัตว์เข้า ออก หรือผ่านราชอาณาจักร และค่าที่พักสัตว์หรือซากสัตว์

ที่นำเข้ามาในหรือส่งออกไปนอกราชอาณาจักร ประจำปีงบประมาณ พ.ศ. 2568

ผ่าน Google sites และ Google Sheet

หน่วยงานที่ได้รับจัดสรรจากสำนักควบคุม ป้องกันและบำบัดโรคสัตว์

1. เปิดเว็บไซต์ กองคลัง กรมปศุสัตว์ https://finance.dld.go.th/th/index.php/th/ ตามรูปภาพที่ 1

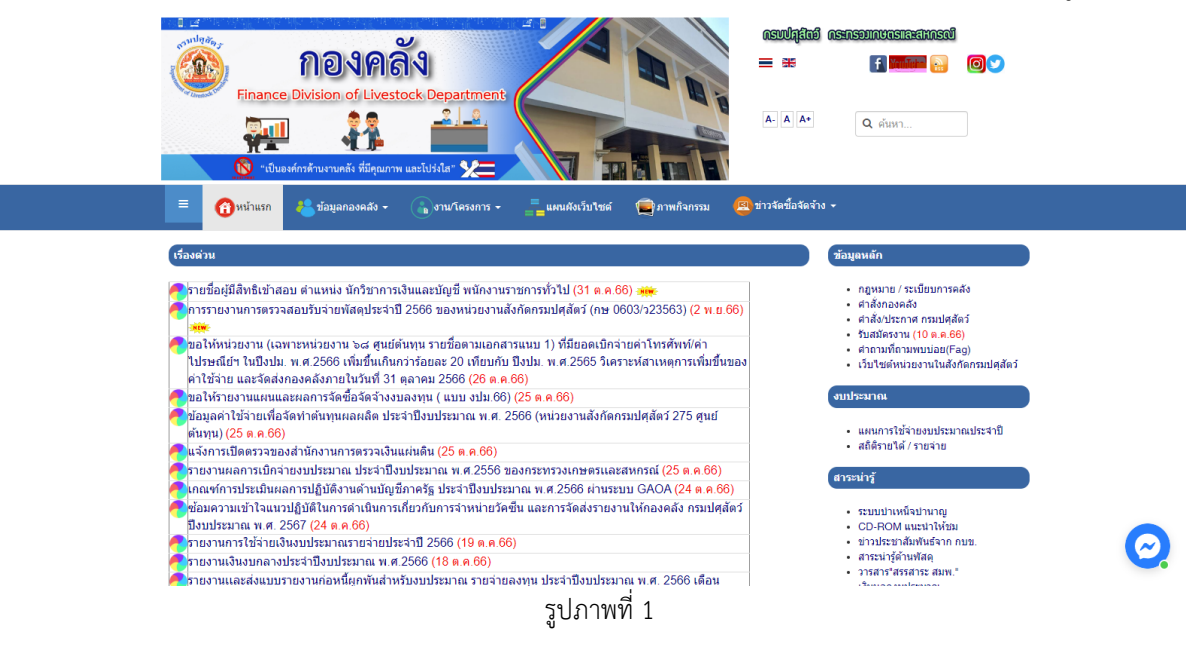

2. เลือก web banner หัวข้อ "การรายงานผลเบิกจ่ายผ่าน Google Sheet" ตามรูปภาพที่ 2

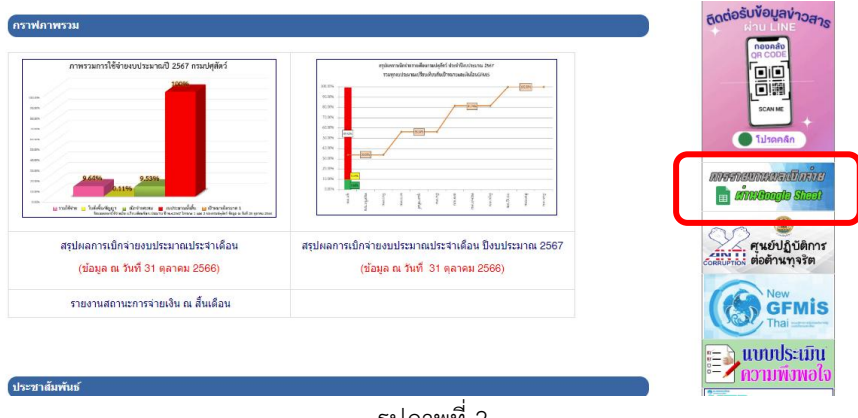

รูปภาพที่ 2

3. เมื่อคลิกแล้ว จะพบหน้าการรายงานข้อมูลการเบิกจ่ายเงินนอกงบประมาณ ผ่าน GOOGLE
 SHEET แสดงตามรูปภาพที่ 3

| Image: Second second secon | <b>0</b> 0 |
|----------------------------------------------------------------------------------------------------|------------|
| การรายงานข้อมูลการเบิกว่ายเงิน ผ่าน GOOGLE SHEET<br>≜⊺op Se Uncategorised ∰ 19 กันธายน 2566 ⊛ สิ่ส: 817                                                                                                    | 0 -        |
| <ul> <li>              £ 558me เสี่ ดูก10.0 ▼ 150 (m) 558me      </li> <li>             7 มองานผลการเปิกว่ายเป็นฝากคลัง             • เงินลารรรมเน็ตแห้เรียกเก็บจากในอนุญาตปาลัตว์หลังมีข่า ออก หรือผ่านราชอาณาจักร และสาท์พักลัตว์หรือชากลัตว์ที่ป่าเข้ามาในหรือส่งออกไปนอกราชอาณาจักร             • เงินสายรโด้จากการหลิดและจำหน่ายส่านปลุสัตว์             • เงินสายระกุณให้การหลัดและจำหน่ายส่านปลุสัตว์             • เงินสายระกุณให้การหลัดและจำหน่ายส่านปลุสัตว์             • เงินสายระกุณให้การหลัดและจำหน่ายส่านปลุสัตว์             • เงินสายระกุณให้การหลัดและจำหน่ายส่านปลุสัตว์             • เงินสายสายคนแรงร้างและและประกรม (สกสา)             • เงินสายสายคนแรงร้างและประกรม (สกสา)             • เงินสายและประกรม จากสำนักจานใจแห่งชาติ (าย.)             • เงินสายสายการหลังสายและประกรม จากสำนักจานใจแห่งชาติ (าย.)             • เงินสายสายการมาร์ สายและประกรม (สกสา)             • เงินสายสายการมาร์ สายและประกรม (สกสา)             • เงินสายสายการมาร์ สายและประกรม (สกสา)             • เงินสายสายกรม จากสำนักจานใจแห่งชาติ (าย.)             • เงินสายสายการมาร์ สายและประกรม (สกสา)             • เงินสายสายการที่ประกรม (สกสา)             • เงินสายสายการที่ประกรม (สกสา)             • เงินสายสายการที่ประกรม (สกสา)             • เงินสายกลังสายการที่บานไปหรือสงออกไปนอดราชาติ (าย.)             • เงินสายกล้องสายการที่ประกรม (สกสา)             • เงินสายกล้องสายการที่ประกรม (สกรา)             • เงินสายกล์ (สกรามารม (สกสา)             • เงินสายกล้องสายกลิงสายสายกลางสายกลายกลางสายกลางสายกลางสายสายสายกลางสายสายสายกลางสายกลางสายสายกลางสายกลางสายสายสายสายสายสายสายสายสายสายสายสายสายส</li></ul>                                                                                                    |            |
| <ul> <li>รายงานการรับข่าระหนี้และรายงานการรับ-จ่ายเงินโครงการ</li> <li>เงินกองทุนสงเคราะห์เกษตรกร โครงการทำหันโตเนื้อส่างอาชีพ ระยะที่ 1</li> <li>เงินกองทุนสงเคราะห์เกษตรกร โครงการทำหันโตเนื้อส่างอาชีพ ระยะที่ 2</li> </ul>                                                                                                    | Ø          |

รูปภาพที่ 3

 4. คลิกหัวข้อ รายงานผลการเบิกจ่ายเงินฝากคลัง จะพบหน้ารายงานผลการเบิกจ่ายเงินฝากคลัง แสดงตามรูปภาพที่ 4

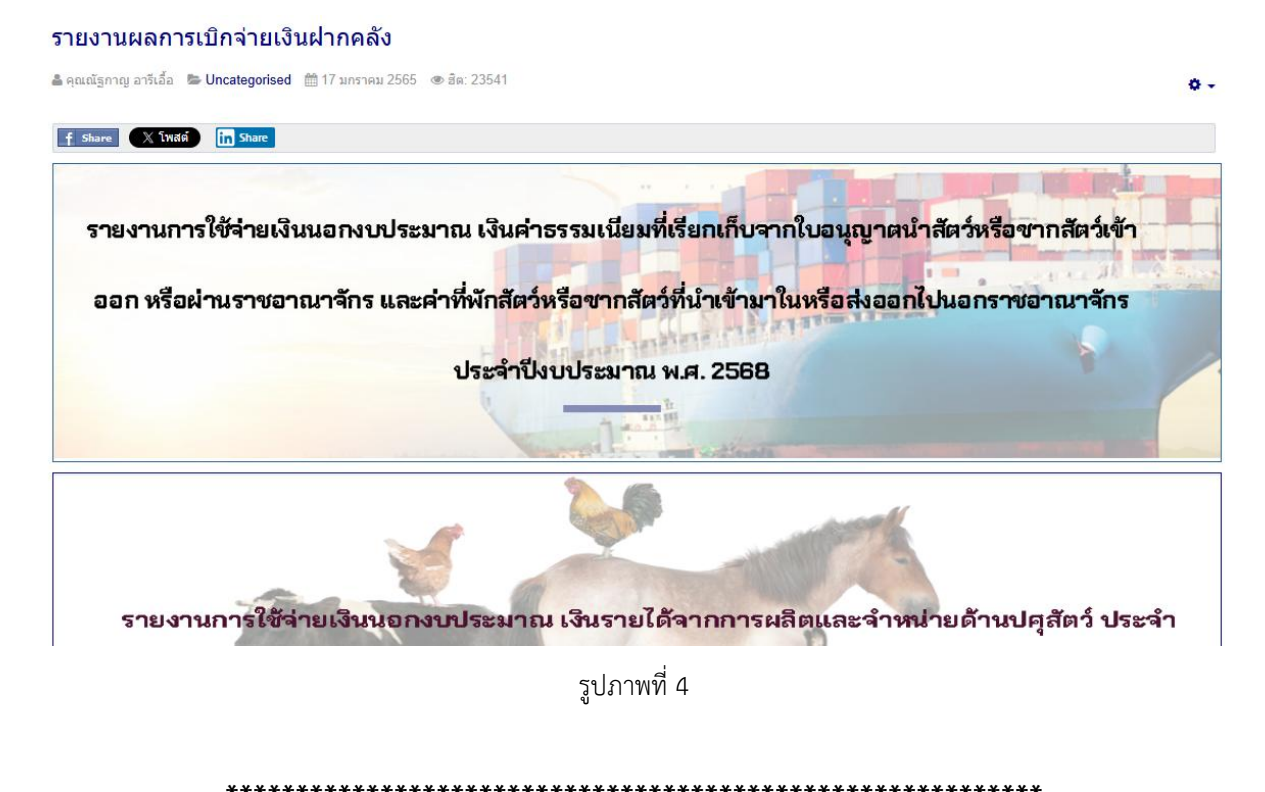

คู่มือการกรอกข้อมูล TPS2568 - สคบ.(ปศจ.)

#### หมายเหตุ :

### 1. ให้ทุกหน่วยงานรายงานข้อมูลการเบิกจ่ายเงินค่าธรรมเนียมฯ ผ่าน Google Sheet <u>ภายในวันที่ 5 ของ</u> <u>เดือนถัดไป</u> โดยไม่ต้องส่งรายงานเป็นเอกสารทางไปรษณีย์ หรือทางไปรษณีย์อิเล็กทรอนิกส์แต่อย่างใด

 หากบันทึกข้อมูลในเดือนใดไปแล้ว และต้องการแก้ไขรายการในเดือนก่อนหน้า ให้ติดต่อเจ้าหน้าที่ กลุ่มเงินทุนหมุนเวียนและเงินนอกงบประมาณ กองคลัง

## \*รายงานนี้เป็นการรายงานการเบิกจ่ายเงิน ไม่ใช่รายงานค่าใช้จ่ายประจำเดือน\*

หากมีประเด็นสงสัยประการใด โปรดติดต่อ กลุ่มเงินทุนหมุนเวียนและเงินนอกงบประมาณ กองคลัง คุณจารุวรรณ มาช่วย หมายเลขโทรศัพท์ 0 2653 4444 ต่อ 1666